# Comment cartographier des baguage/contrôle-reprise avec R

Adaptation du package « birdring » aux données CRBPO

Par Manon Ghislain, manon.ghislain@gmail.com

### Etape 1 : Installer R et R-studio

• Deux logiciels sont nécessaires à l'utilisation du script que je vais vous présenter : R (le logiciel), et R-studio (l'interface graphique).

• Un tutoriel d'installation de ces deux logiciels est détaillé ici : <u>https://quanti.hypotheses.org/1813</u>

## Etape 2 : Préparer ses données

- Il faut avant tout **créer un « répertoire de travail »**. Il s'agit en fait d'un dossier dans lequel vous devrez placer vos données, et dans lequel s'enregistreront vos cartes.
- Pour cela, sur votre ordinateur, allez dans « Mes documents », puis, faites *Clic*droit -> Nouveau -> Dossier
- Renommer ce dossier « map bird ring » (*Clic-droit sur le dossier ->* Renommer)

#### Etape 2 : Préparer ses données

Dans le dossier « map bird ring », **créer un fichier excel** nommé « data\_bird ». Dans ce fichier, vous allez copier-coller certaines colonnes de votre fichier CRBPO avec vos données de baguage/contrôle-reprises.

Il faut copier-coller les colonnes ACTION, CENTRE, BAGUE, DATE, PAYS, LAT et LON

| E    | Enregistrement a        | automatique 🧿                | ⊃ 🛛 ຯ       |            |            | data_bird 👻 |                   | ✓ Recherch     | er |
|------|-------------------------|------------------------------|-------------|------------|------------|-------------|-------------------|----------------|----|
| Fie  | chier <mark>Accu</mark> | eil Insertior                | n Mise en p | oage Formu | les Donnée | es Révision | Affichage         | Aide           |    |
| ľ    |                         | Calibri                      | ~ 11 ~      | A^ A ⊂ =   | ≡ ≡ ≫~     | ce Renvo    | yer à la ligne au | utomatiquement |    |
| Co   | v 🗳                     | <b>G</b> <i>I</i> <u>S</u> ∽ | H ~ 🔗 ~     | × <u>A</u> | ≣≡         | →= 🔁 Fusion | ner et centrer    | *              |    |
| Pres | se-papiers 🖬            | F                            | Police      | Гъ         |            | Aligneme    | nt                |                | ы  |
| M    | 14 -                    | $+$ $\times$ $$              | fx          |            |            |             |                   |                |    |
|      | А                       | В                            | С           | D          | E          | F           | G                 | Н              |    |
| 1    | ACTION                  | CENTRE                       | BAGUE       | DATE       | ESPECE     | PAYS        | LAT               | LON            |    |
| 2    | В                       | BLB                          | 11475       | 09/09/2009 | ACRSCI     | KN          | 49.500000         | 6.016667       |    |
| 3    | С                       | BLB                          | 11475       | 12/09/2009 | ACRSCI     | FR          | 44.366375         | 0.275487       |    |
| 4    | В                       | GBT                          | X896        | 23/09/2009 | SYLATR     | GB          | 50.900002         | -0.316667      |    |
| 5    | С                       | GBT                          | X896        | 03/10/2009 | SYLATR     | FR          | 44.366375         | 0.275487       |    |
| 6    | R                       | FRP                          | 3757        | 03/05/2000 | EMBSCH     | SV          | 56.833332         | 13.933333      |    |
| 7    | В                       | FRP                          | 3757        | 02/11/1990 | EMBSCH     | FR          | 44.366375         | 0.275487       |    |
| 8    | В                       | BLB                          | 2781        | 19/07/1989 | EMBSCH     | BL          | 51.033333         | 4.466667       |    |
| 9    | С                       | BLB                          | 2781        | 23/10/1991 | EMBSCH     | FR          | 44.381111         | 0.276944       |    |
| 10   | В                       | BLB                          | 2852        | 23/10/1989 | EMBSCH     | BL          | 50.266666         | 5.383333       |    |
| 11   | С                       | BLB                          | 2852        | 11/11/1989 | EMBSCH     | FR          | 44.381111         | 0.276944       |    |
| 12   | В                       | BLB                          | 2875        | 18/08/1988 | ACRSCI     | BL          | 51.150002         | 5.166667       |    |
| 13   | С                       | BLB                          | 2875        | 23/08/1991 | ACRSCI     | FR          | 44.381111         | 0.276944       |    |
| 14   | С                       | BLB                          | 2875        | 26/08/1991 | ACRSCI     | FR          | 44.381111         | 0.276944       |    |
| 15   | В                       | BLB                          | 3128        | 30/08/1989 | SYLATR     | BL          | 50.650002         | 5.716667       |    |
| 16   | C                       | RIR                          | 3128        | 29/09/1990 | SYLATR     | FR          | 44 381111         | 0 276944       |    |

#### Etape 2 : Préparer ses données

#### Il faut ensuite enregistrer les données au format CSV.

Pour cela, cliquer sur Fichier -> Enregistrer sous -> Sélectionner CSV dans le format (voir capture d'écran ci-contre) -> Enregistrer

#### 斺 Accueil 🗋 Nouveau Personnel 🗁 Ouvrir Informations Autres emplacements Enregistrer Ce PC Enregistrer sous Imprimer Parcourir Partager Exporter Publier Fermer

Compte

data\_bird

### Enregistrer sous

Récent

| Récont                         | ↑ 🗁 Documents > map bird ring                          |             |
|--------------------------------|--------------------------------------------------------|-------------|
| Necent                         | data_bird                                              |             |
| el                             | CSV (séparateur : point-virgule) (*.csv)               | Enregistrer |
|                                | Classeur Excel (*.xlsx)                                | ^           |
| OneDrive - Personnei           | Classeur Excel (prenant en charge les macros) (*.xlsm) |             |
| manongnisiain 1989@notmail.com | Classeur Excel binaire (*.xlsb)                        |             |
| mplacements                    | Classeur Excel 97 - 2003 (*.xls)                       |             |
|                                | CSV UTF-8 (délimité par des virgules) (*.csv)          | dification  |
| Ce PC                          | Données XML (*.xml)                                    |             |
|                                | Page web à fichier unique (*.mht, *.mhtml)             |             |
| Aiguter un emplacement         | Page web (*.htm, *.html)                               |             |
| Ajouter un emplacement         | Modèle Excel (*.xltx)                                  | :55         |
|                                | Modèle Excel (prenant en charge les macros) (*.xltm)   |             |
| Parcourir                      | Modèle Excel 97 - 2003 (*.xtt)                         |             |
|                                | Texte (séparateur : tabulation) (*.txt)                |             |
|                                | Texte Unicode (*.txt)                                  |             |
|                                | Feuille de calcul XML 2003 (*.xml)                     |             |
|                                | Classeur Microsoft Excel 5.0/95 (*.xls)                |             |
|                                | CSV (séparateur : point-virgule) (*.csv)               |             |
|                                | Texte (séparateur : espace)(*.prn)                     |             |
|                                | Texte (Macintosh) (*.txt)                              |             |
|                                | Texte (DOS) (*.txt)                                    |             |
|                                | CSV (Macintosh) (*.csv)                                |             |
|                                | CSV (DOS) (*.csv)                                      |             |
|                                | DIF (*.dif)                                            |             |
|                                | SYLK (*.slk)                                           |             |
|                                | Complément Excel (*.xlam)                              |             |
|                                | Complément Excel 97-2003 (*.xla)                       |             |
|                                | PDF (*.pdf)                                            |             |
|                                | Document XPS (*.xps)                                   | ~           |

# Etape 3 : Trouver le script et le copier

Pour accéder au code du petit script que j'ai rédigé, vous pouvez *cliquer sur ce lien* : <u>https://github.com/manonforsteri</u> <u>/birdringing-</u> <u>map/blob/main/code\_carto.R</u>

Cette page s'affiche :

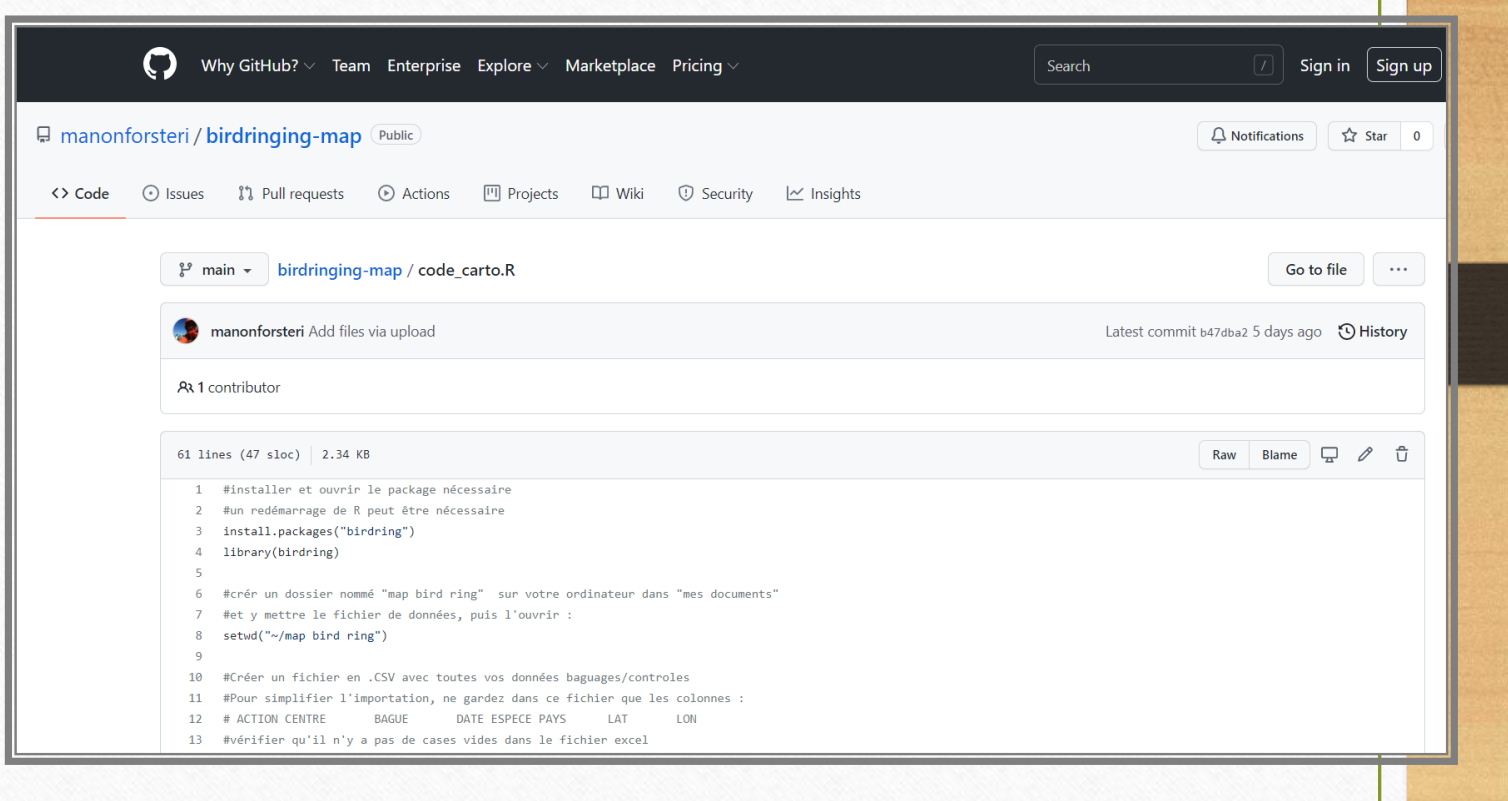

### Etape 3 : Trouver le script et le copier

#### • Sélectionner toutes les lignes du code, puis les copier (*Clic-droit -> Copier*)

#tracer la carte (il faut juste modifier le nom de l'espèce) 41 #ça peut prendre un petit moment si vous avez beaucoup de données 42 draw.recmap(sylatr, points=1, lines=1, pcol="black", lcol="red", 43 mercator=TRUE, bbox=c(-20, 40, 0, 70), 44 45 projection= "mercator", border= "gray") 46 47 48 #Bonus : pour "recarder" les cartes aux bonnes latitudes et longitudes #vous pouvez utiliser les fonctions ci dessous, pour connaitre les 49 #latitudes et longitudes min et max de votre jeu de données, 50 #et garder les mêmes d 51 Ctrl+C Copier #il faut ensuite les m 52 Copier le lien vers le texte en surbrillance 53 #avec bbox=c(min lon, Rechercher "#installer et ouvrir le package nécessaire #un..." avec Google 54 55 min(data bird\$lat) Ctrl+P Imprimer... 56 max(data bird\$lat) AdBlock — le meilleur bloqueur de pubs • min(data bird\$lon) 57 Save selection to Keep max(data bird\$lon) 59 Inspecter 60

Etape 4 : Ouvrir R-Studio et créer un nouveau script

- Pour **ouvrir R-studio**, précédemment installé : *dans le menu démarrer de votre ordinateur, sélectionnez* R-studio
- Créez un nouveau script dans R-Studio : cliquez sur cette icône en haut à gauche, puis sur « R Script »

RStudio File Edit Code View Plots Session Build Debug Profile Tools Help 📭 🗸 🐼 🚽 🚽 📄 📄 🛛 🥕 Go to file/function - Addins -R Script Ctrl+Shift+N xx × R Noteb Create a new R script 1-03-31) -- "Shake and Throw" R Markdown... The R Foundation for Statistical Computing Shiny Web App... 4-mingw32/x64 (64-bit) Plumber API... ibre livré sans AUCUNE GARANTIE. stribuer sous certaines conditions. Text File 'licence()' pour plus de détails. C++ File laboratif avec de nombreux contributeurs. Python Script ()' pour plus d'information et SQL Script a façon de le citer dans les publications. 🐑 Stan File des démonstrations, 'help()' pour l'aide tart()' pour obtenir l'aide au format HTML. D3 Script itter R. ۵ R Sweave 

Etape 4 : Ouvrir R-Studio et créer un nouveau script

• Coller le script dans R-Studio : Dans la fenêtre « Untitled1 » qui s'est ouverte, faire *Clic-droit -> Paste* 

| RStudio          |                        |                 |
|------------------|------------------------|-----------------|
| File Edit Code V | iew Plots Session Buil | d Debug Profile |
| ♀ - 🧐 🚰 -        | 🔒 🔒 🗎 📥 🛛 🥕 Go to      | file/function   |
| Ontitled1 ×      |                        |                 |
|                  | 🗌 Source on Save 🛛 🔍 🧳 | * - 📄           |
| 1                |                        |                 |
|                  |                        |                 |
|                  | Cut                    |                 |
|                  | Сору                   |                 |
|                  | Paste                  |                 |
|                  | Select all             |                 |
|                  | Reload                 |                 |
|                  | Inspect element        |                 |
|                  |                        | ,               |
|                  |                        |                 |

# Etape 5 : Utiliser le script et créer des supers cartes

- Félicitations si vous êtes arrivés jusque ici. Pour les plus novices en informatique : rassurez-vous, le plus dur est fait!
- Les prochaines étapes vont détailler le script et son utilisation, vous n'avez pas besoin de comprendre les formules utilisées, juste de les appliquer.

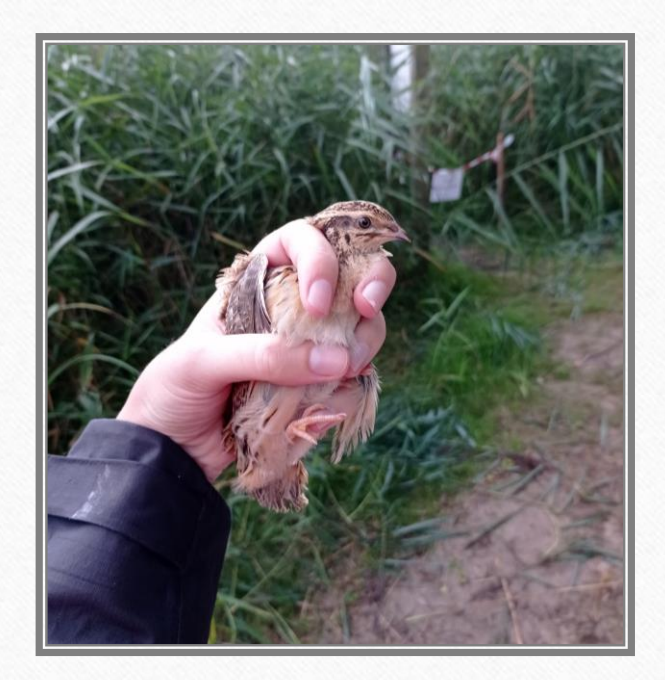

• Installer le package « birdring » : Sélectionnez les quatre premières lignes du code et cliquez sur Run (une connexion internet est nécessaire)

| RStudio     | udio                                                                                                    |              |
|-------------|----------------------------------------------------------------------------------------------------|--------------|
| File Edit   | dit Code View Plots Session Build Debug Profile Tools Help                                                                   |              |
| 0 - 0       | 🚱 🚰 🗝 🕞 🔂 📥 🕐 Go to file/function 🛛 🗄 👻 Addins 👻                                                                             |              |
| 🕘 Untit     | Intitled1* ×                                                                                                    |              |
|             | 🔪 🚛 🕞 Source on Save 🛛 🔍 🎢 🖌 📄 👘 🕞                                                                                           | Source 🔹 🛓 🍯 |
| 1<br>2<br>3 | <pre>#installer et ouvrir le package nécessaire #un redémarrage de R peut être nécessaire install.packages("birdring")</pre> | Ē            |
| 4<br>5      | library(birdring)                                                                                                    |              |

• Ouvrir votre fichier de données: Sélectionnez ces lignes du code et cliquez sur Run

```
Ontitled1* ×
                                                                                                     🗅 🖒 🖉 🔚 🔂 Source on Save 🛛 🔍 🎢 🗸 📗
                                                                                         🐤 🕞 Source 🔹 🚍
                                                                                   🕈 Run
  5
     #crér un dossier nommé "map bird ring" sur votre ordinateur dans "mes docu
  6
  7 #et y mettre le fichier de données, puis l'ouvrir :
     setwd("~/map bird ring")
  8
  9
    #Créer un fichier en .CSV avec toutes vos données baguages/controles
 10
 11 #Pour simplifier l'importation, ne gardez dans ce fichier que les colonnes :
 12
     # ACTTON CENTRE
                                       DATE ESPECE PAYS
                           BAGUE
                                                                        I ON
                                                              I AT
 13
     #vérifier qu'il n'y a pas de cases vides dans le fichier excel
 14
     #Importer le fichier
 15
     data_bird<-read.table("data_bird.csv", header = TRUE, sep = ";" ,</pre>
 16
                            dec = ".", na.strings ="")
 17
 18
```

• Mettre en forme les données: Sélectionnez ces lignes du code et cliquez sur Run

Ces lignes permettent de transformer les données pour les rendre « compatibles » avec le package qui trace les cartes

| 🖲 Unti                      | tled1* ×                                                                 |       |            |     |
|-----------------------------|--------------------------------------------------------------------------|-------|------------|-----|
| $\langle \neg \neg \rangle$ | л 🔚 🖸 Source on Save   🔍 🎢 🖌 📗                                           | 📑 Run | 至 🖙 Source | • = |
| 18                          |                                                                          |       |            |     |
| 19                          | #Quelques modifs rapides pour le rendre compatible avec le package       |       |            |     |
| 20                          | head(data_bird)                                                          |       |            |     |
| 21                          | data_bird\$lat<-data_bird\$LAT                                           |       |            |     |
| 22                          | data_bird\$lon<-data_bird\$LON                                           |       |            |     |
| 23                          | data_bird\$metal.ring.info<-NA                                           |       |            |     |
| 24                          | data_bird\$metal.ring.info[data_bird\$ACTION=="B"]<-1                    |       |            |     |
| 25                          | data_bird\$metal.ring.info[data_bird\$ACTION=="C"]<-4                    |       |            |     |
| 26                          | data_bird\$metal.ring.info[data_bird\$ACTION=="R"]<-4                    |       |            |     |
| 27                          | data_bird\$ring<-data_bird\$BAGUE                                        |       |            |     |
| 28                          | data_bird\$scheme<-data_bird\$CENTRE                                     |       |            |     |
| 29                          |                                                                          |       |            |     |
| 30                          | #sélection des données présentes avec au moins un controle ou une repris | se    |            |     |
| 31                          | <pre>bird_recapt&lt;-as.data.frame(table(data_bird\$BAGUE))</pre>        |       |            |     |
| 32                          | <pre>bird_recapt2&lt;-bird_recapt[which(bird_recapt\$Freq&gt;1),]</pre>  |       |            |     |
| 33                          | data_bird<-data_bird[which(data_bird\$BAGUE %in% bird_recapt2\$Var1),]   |       |            |     |
| 7.4                         |                                                                          |       |            |     |

#### • Créer des tableaux par espèce:

Voici quelques exemples de lignes de codes pour sélectionner des espèces pour lesquelles vous voulez tracer une carte. Pour utiliser une autre espèce, vous avez juste à modifier les parties encadrées en rouge, avec le code de l'espèce <u>#créer un tableau et sélectionner une espèce</u> <u>acrscik-data\_bird[which(data\_birdSESPECE=="ACRSCI"),]</u> embsch{-data\_bird[which(data\_birdSESPECE=="ACRSCI"),] embsch{-data\_bird[which(data\_birdSESPECE=="SYLATE"),] sylatr<-data\_bird[which(data\_birdSESPECE=="SYLATE"),] Code espèce en minuscules Puis, sélectionnez ces lignes du code et cliquez sur Run

#### • Tracer la carte

Sélectionner l'espèce pour laquelle vous souhaiter tracer une carte. Pour cela, modifiez la partie encadrée en rouge, avec le code de l'espèce

Code espèce en minuscules

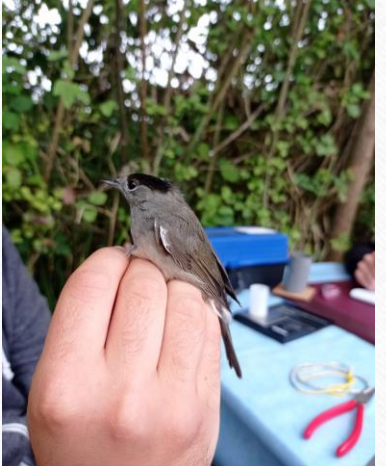

Puis, sélectionnez ces lignes du code et cliquez sur Run

#### Etape 6 : Admirer votre travail

Une carte s'est (normalement) créée en bas à droite de votre écran.

Chaque point noir représente un baguage, un contrôle ou une reprise, et est relié à votre station par un trait rouge

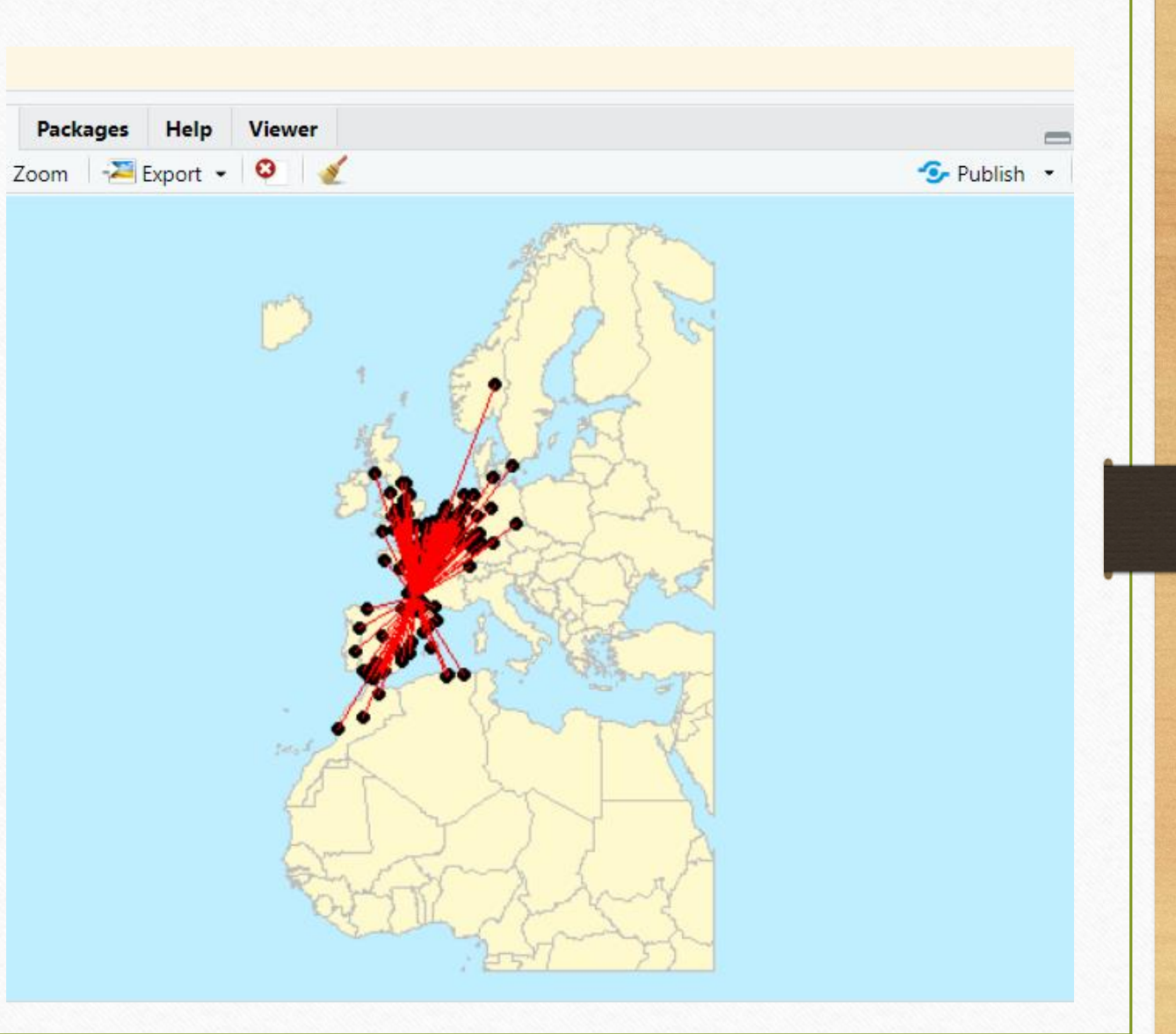

### Etape 7 : enregistrer la carte

• Cliquez sur Export -> Save as Image puis Cliquez sur Save

| Files Plots Packages Help Viewer                                                                                                    | Save Plot as Image        |             |                          |                        |
|----------------------------------------------------------------------------------------------------|---------------------------|-------------|--------------------------|------------------------|
| 💷 🗼 🏓 Zoom 🖓 Export 👻 🧕                                                                                                    | Image format: PNG         | •           | Width: 656 Height: 417 0 |                        |
| 💴 Save as Image                                                                                                    | Directory ~/map bird ring |             | Maintain aspect ratio    |                        |
| Save as PDF Save the current plot                                                                                                    | File name: Rplot          |             | Update Preview ob        | La catto ma            |
| Copy to Clipboard                                                                                                    |                           | and the     | bs                       | La carte va            |
|                                                                                                    |                           | > Add       |                          | s'enregistrer par      |
| the first                                                                                                    |                           | in the set  |                          | défaut dans le dossier |
|                                                                                                    |                           | Martin Carl |                          | « map bird ring » que  |
|                                                                                                    |                           | A CON       |                          | vous avez créé à       |
|                                                                                                    |                           | A States    |                          |                        |
| and the second of the second of the second o |                           | 1 mart      |                          | l'étape 2              |
| in the second                                                                                                    |                           |             | 2                        |                        |
|                                                                                                    |                           | A LA        |                          |                        |
|                                                                                                    |                           | Carl Carl   |                          |                        |
| Strong & M                                                                                                    |                           | . 231 77    |                          |                        |
|                                                                                                    | View plot after saving    |             | Save Cancel              |                        |
|                                                                                                    | ang.                      |             | h                        |                        |

### Etape 7 : enregistrer le script

#### RStudio

| File | Edit                       | Code                             | View         | Plots    | Session  | Build   | Dep |
|------|----------------------------|----------------------------------|--------------|----------|----------|---------|-----|
|      | New Fi<br>New Pr           | le<br>oject                      |              |          |          |         | •   |
|      | Open F<br>Open F           | ile<br>ile in Ne                 | ew Colu      | ımn      | Ctrl+O   |         |     |
|      | Reoper<br>Recent           | Files                            | ncoding      | J        |          |         | •   |
|      | Open P<br>Open P<br>Recent | Project<br>Project in<br>Project | n New S<br>s | Session. |          |         | •   |
|      | Import                     | Dataset                          | t            |          |          |         | •   |
|      | Save                       |                                  |              |          | Ctrl+S   |         |     |
|      | Save A                     | S                                |              |          |          |         |     |
|      | Save w                     | ith Enco                         | ding         |          |          |         |     |
|      | Save A                     | II                               |              |          | Ctrl+Alt | +S      |     |
|      | Knit Do                    | ocument                          | t            |          | Ctrl+Shi | ft+K    |     |
|      | Compil                     | le Repoi                         | rt           |          |          |         |     |
|      | Publish                    |                                  |              |          |          |         |     |
|      | Print                      |                                  |              |          |          |         |     |
|      | Close                      |                                  |              |          | Ctrl+W   |         |     |
|      | Close A                    | All                              |              |          | Ctrl+Shi | ft+W    |     |
|      | Close A                    | All Excep                        | ot Curre     | nt       | Ctrl+Alt | +Shift+ | w   |
|      | Close P                    | roject                           |              |          |          |         |     |
|      | Quit Se                    | ession                           |              |          | Ctrl+Q   |         |     |
|      |                            |                                  |              |          |          |         |     |

Pour ré-utiliser le script facilement la prochaine fois, enregistrez le sur votre ordinateur. *Cliquez sur File -> Save -> Ok* et nommez le comme

vous le souhaitez.

| Choose Encoding                                                                                                    |   |
|----------------------------------------------------------------------------------------------------|---|
| <br>ISO-8859-1 (System default)<br>ASCII<br>BIG5<br>GB18030<br>GB2312<br>ISO-2022-JP<br>ISO-2022-KR<br>ISO-8859-2<br>ISO-8859-7<br>SHIFT-JIS<br>UTF-8<br>WINDOWS-1252 | • |
|                                                                                                    | Ŧ |
| <ul> <li>Show all encodings</li> <li>Set as default encoding for source files</li> </ul>                                                                              |   |
|                                                                                                    |   |

Cance

| - → ✓ ↑ 📜 > Ce PC > Documents > map bird ring | v U              | Rechercher dans : ma | p bird r |
|-----------------------------------------------|------------------|----------------------|----------|
| Organiser • Nouveau dossier                   |                  | ž≡ -                 | 0        |
| Bureau 🖈 ^ Nom                                | Modifié le       | Туре                 | Taille   |
| Téléchargeme # (8) code_carto                 | 23/09/2021 12:39 | Fichier R            |          |
| Documents 🖈 💽 data_bird                       | 23/09/2021 10:55 | Fichier CSV Micros   | 16.4     |
| 📰 Images 🛛 🖈                                  |                  |                      |          |
| Bilan archives Mi                             |                  |                      |          |
| engraissement o                               |                  |                      |          |
| map bird ring te                              |                  |                      |          |
| maziere                                       |                  |                      |          |
| . Se PC                                       |                  |                      |          |
| 🧈 Réseau 🗸 <                                  |                  |                      |          |
| Nom du fichier : code_carto                   |                  |                      | ,        |
| Type : All Files                              |                  |                      | ,        |
|                                               |                  |                      |          |
|                                               |                  |                      |          |

# Si vous avez des questions...

- N'hésitez pas à me contacter si vous avez des questions, si ça ne fonctionne pas comme vous voulez, si vous souhaitez apporter des modifications ou améliorations.
- Mon adresse mail : <u>manon.ghislain@gmail.com</u>
- Bonne cartographie et bon baguage à tous!

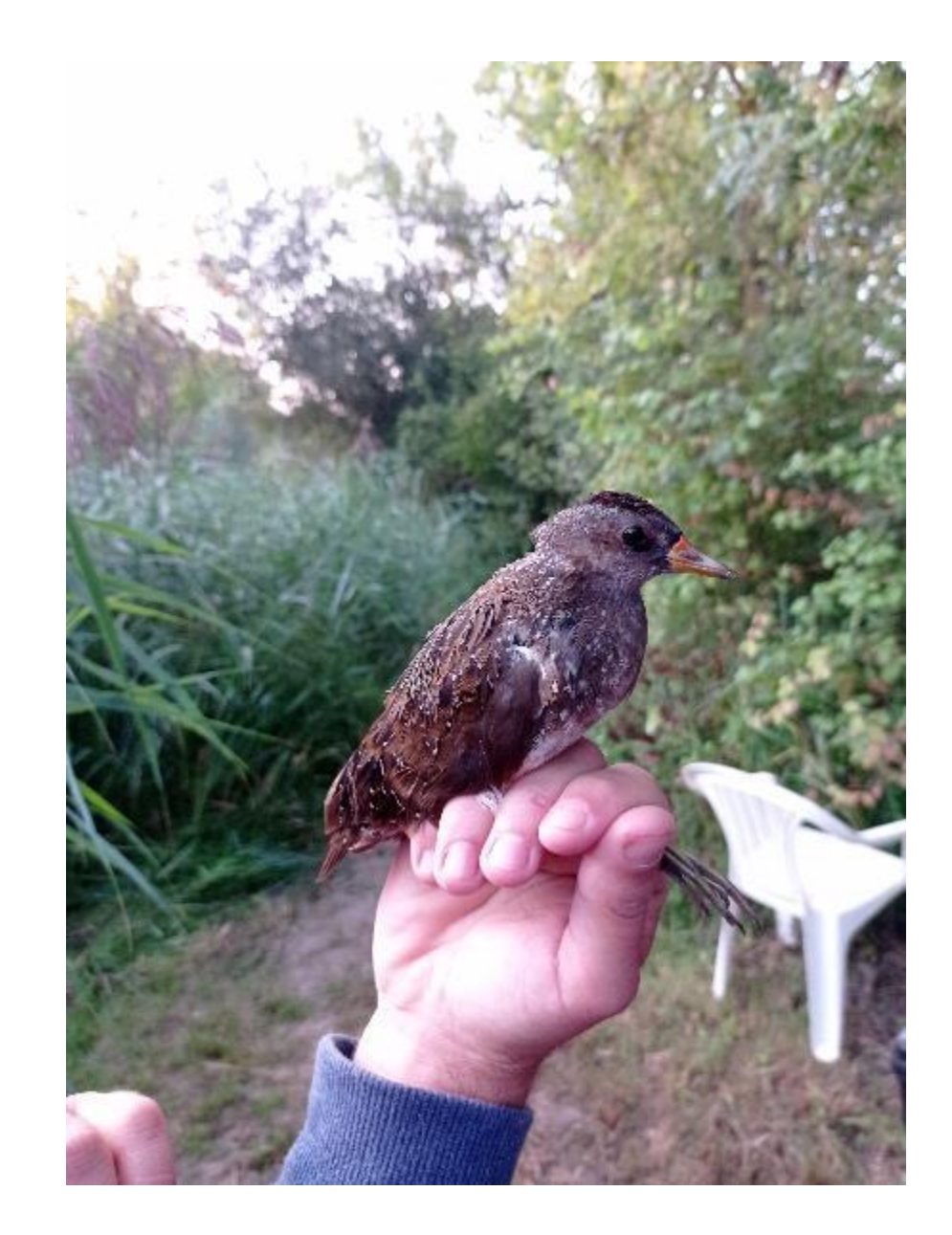